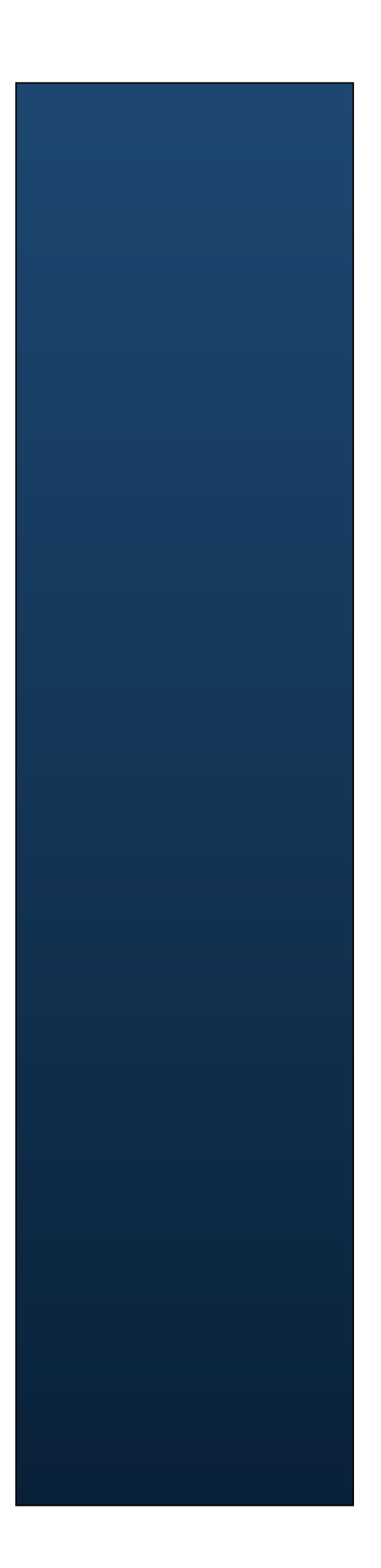

# ISM V2.5 Quick start

# **SoluLink**

Copyright 2007 - 2014, Solulink Co. All right reserved.

This document is a user guide for ISM(Integration Service Mastery). ISM contains knowledge and experiences of integration in financial industry. If you want to copy or reuse contents of this guide, contact Solulink.

| 1 | Introd          | luction                      | 4        |
|---|-----------------|------------------------------|----------|
| 2 | ISM In          | stallation overview          | 4        |
|   | 2.1 Pr          | e requesites                 | 4        |
|   | 2.1.1           | Setup file                   | 4        |
|   | 2.1.2           | Hardware requirements        | 4        |
|   | 2.1.3           | Software requirements        | 4        |
| 3 | Instal          | lation                       | 4        |
|   | 3.1 Ex          | ecute command                | 4        |
|   | 3.2 Gr          | aphical setup                | 4        |
|   | 3.2.1           | Select language              | 4        |
|   | 3.2.2           | Welcome panel                | 5        |
|   | 3.2.3           | Readme panel                 | 5        |
|   | 3.2.4           | License panel                | 6        |
|   | 3.2.5           | ISM Path panel               | 6        |
|   | 3.2.6           | Components panel             | 7        |
|   | 3.2.7           | Repository panel             | 7        |
|   | 3.2.8           | JBOSS Server Setting panel   | 8        |
|   | 3.2.9           | File copy panel              | 9        |
|   | 3.2.10          | Schema panel                 | 10       |
|   | 3.2.11          | complete panel               | 10       |
| 4 | Post i          | nstallation tasks            | 11       |
|   | 4.1 En          | vironment variables          | 11       |
|   | 4.1.1           | Unix                         | 11       |
|   | 4.1.2           | Windows                      | 11       |
|   | 4.2 Ba          | tch agent                    | 11       |
|   | 4.2.1           | Install batch agent          |          |
|   | 4.2.2           | Directories of Batch agent   |          |
|   | 4.2.3           | httpbatch.sh                 |          |
|   | 4.2.4           | ism.xml                      |          |
|   | 4.3 CO          | nfiguration files            |          |
|   | 4.3.1           | ISM_IQ_rule.xml              | 14       |
|   | 4.4 15          | M JCA Socket configuration   | 14       |
|   | 4.4.1           | ISM JCA Socket configuration | 14       |
| 5 | JBOSS           | S configuration              | 15       |
|   | 5.1 Ins         | stall JBOSS                  | 15       |
|   | 5.2 ISI         | M configuration              | 15       |
|   | 5.2.1           | standalone mode              | 16       |
| 6 | Starti          | ng up ISM for IBoss          | 18       |
| Ŭ | 6.1 Sta         | arting ISM and IBoss         |          |
|   | 6.2 Sh          | utdown ISM and JBoss         |          |
| 7 | Noto            |                              | 10       |
| / |                 | IUI MYJYL NUDMJ              | 1ð<br>10 |
|   | 7.1 Eff         | co inconsitivo tablo namo    | 10<br>10 |
|   | 7.2 Ua<br>73 Ch | se msensuve lable name       | 19<br>10 |
|   | /.J UI          | ange myoqu engine            | 19       |

# 1 Introduction

This guide will work you through installaing and starting up ISM for JBOSS. ISM for JBOSS is tested on JBoss AS 7.1.1 or eap 6.0 version. ISM for JBoss does not include JBoss installation files. You need to install JBoss separately.

# 2 ISM Installation overview

## 2.1 Pre requesites

This guide is targeting to install ISM on JBoss application server 7.1 version.

## 2.1.1 Setup file

- ism-2.5.<version>.setup.jar

#### 2.1.2 Hardware requirements

ISM requires these hardware specification at least

- 800 Mhz processor
- 4 GB RAM
- 200 MB disk

## 2.1.3 Software requirements

#### 2.1.3.1 Java Development Kit

- Version 1.6 or higher
- 1.7 is not tested yet.

#### 2.1.3.2 RDBMS

- Oracle 10g r2 higher , SQLServer 2008, MySQL 5 higher. (When you use MySQL, refer to MySQL configuration chapter)
- Database is used as ISM Repository.

# 3 Installation

Execute ISM setup file to start installation.

## 3.1 Execute command

\$> java -jar ism.2.5.<version>.setup..jar

## 3.2 Graphical setup

#### 3.2.1 Select language

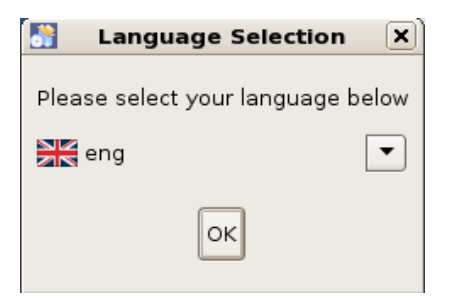

Setup program provides two kinds of language while installation – Korean, English.

## 3.2.2 Welcome panel

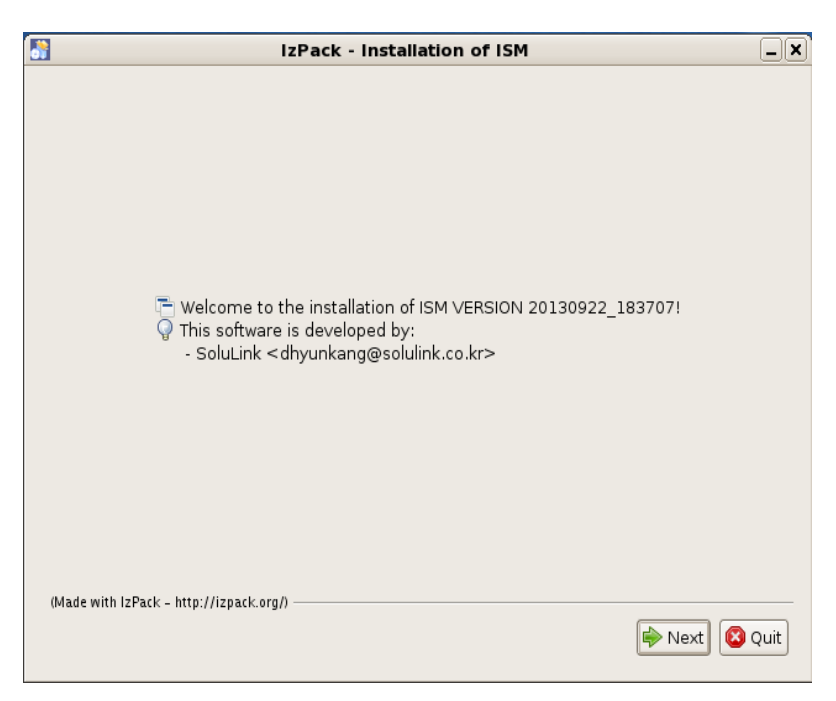

## 3.2.3 Readme panel

| IzPack - Installation of ISM                                                                                           | _ <b>x</b>     |
|----------------------------------------------------------------------------------------------------|----------------|
| Please read the following information:                                                                                 |                |
| ISM Installation Guide supplementary                                                                                   |                |
| ISM use oracle as its repository. If you want to use different database, conta                                         | ct to Solulink |
| Note)Installation directory is not allowed to have space in the path                                                   |                |
| c:\program files\ISM - (X)<br>c:\sw\ISM - (O)                                                                          | =              |
| Post installation                                                                                                    |                |
| 1. set environment parameters<br>2. deploy connector - Socket connector<br>3. create bme for ISM<br>4. deploy projects |                |
| Please refer to installation guide for detail.                                                                         |                |
|                                                                                                    |                |
| (Made with IzPack - http://izpack.org/)                                                                                | Next Quit      |

## 3.2.4 License panel

Agree the license and go to next.

| <b>.</b>                                                                                                    | IzPack - Installation of ISM                                                                                                    | .x  |
|----------------------------------------------------------------------------------------------------|----------------------------------------------------------------------------------------------------|-----|
| 🗐 Ple                                                                                                    | ase read the following license agreement carefully:                                                                                                    |     |
| Softwa                                                                                                    | are License Agreement                                                                                                    |     |
| NOTIC<br>USING<br>COND<br>TRANS<br>LIKE A<br>ENFOR<br>ON W<br>NOT A<br>YOU M<br>SUPPL<br>SOLUI<br>LICEN;<br>SOFTV<br>SOLUI<br>THRO | E TO USER: PLEASE READ THIS AGREEMENT CAREFULLY. BY COPYING, INSTALLING OR<br>G ALL OR ANY PORTION OF THE SOFTWARE YOU ACCEPT ALL THE TERMS AND<br>ITIONS OF THIS AGREEMENT, INCLUDING, IN PARTICULAR THE PROVISIONS ON:<br>SFERABILITY, WARRANTY, LIABILITY, PRIVACY. YOU AGREE THAT THIS AGREEMENT IS<br>NY WRITTEN NEGOTIATED AGREEMENT SIGNED BY YOU. THIS AGREEMENT IS<br>RCEABLE AGAINST YOU AND ANY LEGAL ENTITY THAT OBTAINED THE SOFTWARE AND<br>HOSE BEHALF IT IS USED: FOR EXAMPLE, IF APPLICABLE, YOUR EMPLOYER. IF YOU DO<br>IGREE TO THE TERMS OF THIS AGREEMENT, DO NOT USE THE SOFTWARE.<br>HAY HAVE ANOTHER WRITTEN AGREEMENT, DO NOT USE THE SOFTWARE.<br>LINK OWN ALL INTELLECTUAL PROPERTY IN THE SOFTWARE. THE SOFTWARE IS<br>SED, NOT SOLD. SOLULINK PERMITS YOU TO COPY, DOWNLOAD, INSTALL, USE, OR<br>RWISE BENEFIT FROM THE FUNCTIONALITY OR INTELLECTUAL PROPERTY OF THE<br>VARE ONLY IN ACCORDANCE WITH THE TERMS OF THIS AGREEMENT. USE OF SOME<br>LINK AND SOME THIRD PARTY MATERIALS AND SERVICES INCLUDED IN OR ACCESSED<br>JGH THE SOFTWARE MAY BE SUBJECT TO OTHER TERMS AND CONDITIONS TYPICALLY |     |
| ⊚ la                                                                                                    | ccept the terms of this license agreement.                                                                                                    |     |
| Old                                                                                                    | o not accept the terms of this license agreement.                                                                                                    |     |
| (Made                                                                                                    | with IzPack - http://izpack.org/)                                                                                                    | iit |

## 3.2.5 ISM Path panel

Choose ISM path. Be careful not to include space inside the path like 'c:\program files\ISM'. It may cause wrong operation of ISM commands.

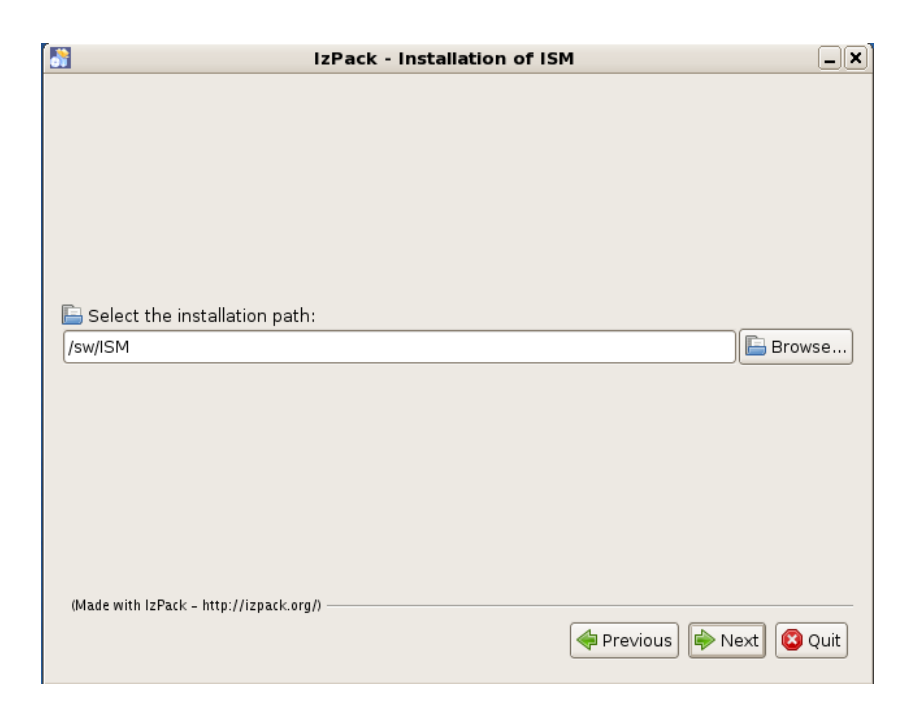

#### 3.2.6 Components panel

Choose components to be installed. Just leave as it is.

| <b>.</b> *                        | IzPack - Installation of ISM                                 | _×]                                         |
|-----------------------------------|--------------------------------------------------------------|---------------------------------------------|
| 🏶 Select tl<br>🍚 Note: Gi         | the packs you want to install:<br>Grayed packs are required. |                                             |
| ♥ ISM<br>♥ ISM<br>♥ Crea<br>♥ Set | Core<br>Batch Agent<br>ate Schema<br>Connection Info         | 141.64 MB<br>24.38 KB<br>0 bytes<br>0 bytes |
| Descriptio                        | on                                                           |                                             |
| ISM Runtin                        | me Core modules                                              |                                             |
| Total space                       | e Required:                                                  | 141.66 MB                                   |
| Available s                       | pace:                                                        | 8.42 GB                                     |
| (Made with Iz                     | zPack - http://izpack.org/)                                  | Next 😣 Quit                                 |

## 3.2.7 Repository panel

Enter ISM repository connection properties. This guide uses mysql as ISM repository.

| }     | izPack - in                       | stallation of ISM      |   |
|-------|-----------------------------------|------------------------|---|
|       |                                   |                        |   |
|       | database type                     | Mysql 🔻                |   |
|       | Master Database Host address :    | localhost              | 1 |
|       | Master Database Port Number :     | 1521                   |   |
|       |                                   |                        |   |
|       | Backup Database Host address :    | localhost              | 1 |
|       | Backup Database Port Number :     | 1521                   | = |
|       |                                   |                        |   |
|       | SID (Database Name) :             | ismjboss               | 1 |
|       |                                   |                        | 1 |
|       | Database Username :               | ism                    | 1 |
|       | The Password:                     | ***                    | 1 |
|       | Retype Password:                  | ****                   | = |
| (Made | with IzPack - http://izpack.org/) | 🔶 Previous 📦 Next 🔯 Qu |   |

| Property Name                | Description                                        | default   |
|------------------------------|----------------------------------------------------|-----------|
| Database type                | Repository DB type<br>SQLServer<br>Oracle<br>Mysql | Oracle    |
| Master Database Host address | Master database host                               | Localhost |
| Master Database Port number  | Master database port                               | 1521      |
| Backup Database Host address | Backup database host                               | Localhost |
| Backup Database Port number  | Backup database port                               | 1521      |
| SID                          | DB name.<br>*) Oracle – enter service name not SID | ISM       |
| Database username            | DB user id                                         | ism       |
| Password                     | DB password                                        |           |

## 3.2.8 JBOSS Server Setting panel

Enter JBoss EJB and HTTP properties.

If you use default setting, you don't have to change ports.

| 8                             | IzPack - Installation of ISM |        |  |
|-------------------------------|------------------------------|--------|--|
| JBOSS Serve                   | JBOSS Server Setting         |        |  |
|                               |                              |        |  |
| JBOSS EJB                     |                              |        |  |
| master host :                 | ISM25                        |        |  |
| master port :                 | 4447                         |        |  |
| backup host :                 | ISM25                        |        |  |
| backup port :                 | 4447                         |        |  |
|                               |                              |        |  |
| JBOSS HTTP                    |                              |        |  |
| host :                        | ISM25                        |        |  |
| port :                        | 8080                         |        |  |
|                               |                              |        |  |
|                               |                              |        |  |
|                               |                              |        |  |
| (Made with IzPack - http://iz | pack.org/)                   |        |  |
|                               | 🛹 Previous 🕪 Next 🕻          | 3 Quit |  |

#### JBOSS EJB

| Property Name | Description              | default   |
|---------------|--------------------------|-----------|
| Master host   | JBOSS Master host        | Localhost |
| Master port   | JBOSS EJB listening port | 4447      |
| Backup host   | JBOSS Backup host        | Localhost |
| Backup port   | JBOSS EJB listening port | 4447      |
|               |                          |           |

#### JBOSS HTTP

| Property Name | Description               | default   |
|---------------|---------------------------|-----------|
| Host          | JBOSS Web server host     | Localhost |
| Port          | Web server listening port | 8080      |

# 3.2.9 File copy panel

All configurations are completed, files are copied.

| IzPack - Installation of ISM            |
|-----------------------------------------|
|                                         |
|                                         |
|                                         |
|                                         |
|                                         |
| 🚔 De al installation announce           |
| Pack Installation progress:             |
| [Finished]                              |
| Ø Overall installation progress:        |
| 414                                     |
|                                         |
|                                         |
|                                         |
|                                         |
|                                         |
| (Made with IzPack - http://izpack.org/) |
| ቀ Previous) 🔛 Next 😢 Quit               |
|                                         |

## 3.2.10 Schema panel

After files are copied, schema generation is executed. Schema generation includes table creation and default data generation.

| IzPack - Installation of ISM                                                                                                    | _ <b>X</b> |
|----------------------------------------------------------------------------------------------------|------------|
| Processing                                                                                                    |            |
| 3/3                                                                                                    |            |
| <ul> <li>339 : Data[master] field position(offset) is incorrect.[input=%S][rule=%S]</li> <li>3003 : Unknown job request.[%S]</li> <li>338 : Data[master] field position(offset) doesn't exist.[%S]</li> <li>3002 : Batch log DB resource doesn't exist.</li> <li>3001 : Batch log DB resource doesn't exist.</li> <li>334 : Input data length is different from the rule defined length.[%S][%S]</li> <li>333 : Conversion function execution failed.[%S]</li> <li>332 : Conversion function definition is incorrect.[%S]</li> <li>331 : Failed to calculate (+-*/%).[%S]</li> <li>330 : Divide by 0 is not allowed.</li> <li>/sw/ISMJBOSS/properties/ism.xml</li> <li>DB99[6]</li> <li>repository[6]</li> <li>PostInstallUtil end</li> </ul> |            |
|                                                                                                    | Þ          |
| (Made with IzPack - http://izpack.org/)                                                                                                    | 🔇 Quit     |

## 3.2.11 Complete panel

Click Done and finish installation.

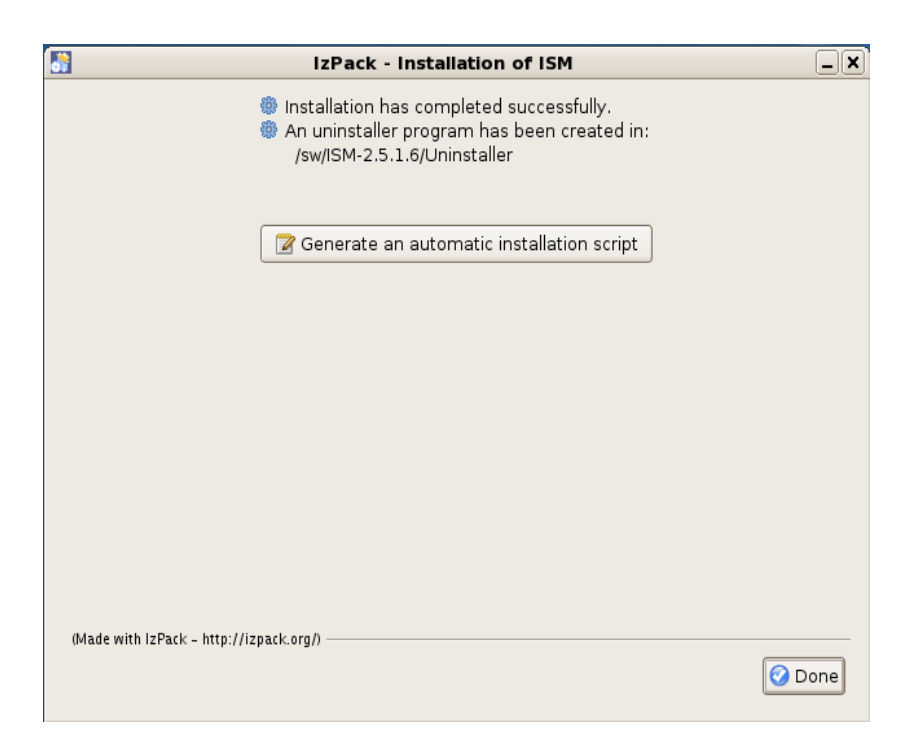

# 4 Post installation tasks

## 4.1 Environment variables

#### 4.1.1 Unix

Set environment variables below to ISM user's .profile.

| Name           | Description              | value                 |
|----------------|--------------------------|-----------------------|
| ISM_HOME       | ISM installation path    |                       |
| ISM_LIB        | ISM library path         | \$ISM_HOME/lib        |
| ISM_LOG        | ISM log path             | \$ISM_HOME/logs       |
| ISM_PROPERTIES | ISM properties file path | \$ISM_HOME/properties |

#### 4.1.2 Windows

Set environment variables below to System environment variables.

These variables must be applied before Bserv is started.

| Name           | Description              | value                 |
|----------------|--------------------------|-----------------------|
| ISM_HOME       | ISM installation path    |                       |
| ISM_LIB        | ISM library path         | %ISM_HOME%\lib        |
| ISM_LOG        | ISM log path             | %ISM_HOME%\logs       |
| ISM_PROPERTIES | ISM properties file path | %ISM_HOME%\properties |

## 4.2 Batch agent

Batch agent installation file is also included in the ISM installation. The setup file is %ISM\_HOME%\ism.agent.x.x.x.setup.jar. (x.x.x.x is version number)

## 4.2.1 Install batch agent

Run ism agent setup file.

```
scott:jboss dhyunkang$ java -jar ism.agent.2.5.1 28.setup.jar
* Welcome to ISM Version 2.5
* current OS : Mac OS X 10.9
install directory not specified...
Enter install directory> ← enter batch agent installation directory
[C]Would you like to install this directory?>y
Enter java home directory[/sw/1.6.0.jdk/]> 	 enter java home directory
Enter ISM running server[localhost]> 	 enter ISM host ip or hostname.
Enter ISM listening port[8080]> 	 enter ISM http port. Default is 8080.
[C]ISM is running here[localhost:8080]?>y
1. check install directory...
2. extract files...
3. change parameters...
Finished
            *****
* ISM Batch Agent V2.5 Installation finished
* Installation Directory : /sw/build/ISM/jboss/batch_agent
* property file : /sw/build/ISM/jboss/batch agent/conf/ism.xml
* To remove, just remove the installed directory
```

## 4.2.2 Directories of Batch agent

Batch Agent consists of these directories.

| Directory | File        | Description                               |
|-----------|-------------|-------------------------------------------|
| bin       | batch.bat   | Batch agent execution file for windows    |
|           | batch.sh    | Batch agent execution file for unix/linux |
| conf      | ism.xml     | Batch Agent configuration file            |
| lib       | ism.jar     | Batch Agent clsspath                      |
|           | ism-all.jar | Batch Agent jar                           |
| log       | ism.log     | Batch agent log file                      |

#### 4.2.3 httpbatch.sh

#!/bin/sh BATCH\_HOME=/ism/batch\_agent ISM\_LIB=\$BATCH\_HOME/lib JAVA\_HOME=/usr/java14\_64 JAVA\_BIN=\$JAVA\_HOME/bin/java export CLASSPATH=\$ISM\_LIB/ism.jar:\$CLASSPATH cd \$BATCH\_HOME/bin \$JAVA\_BIN -Dfile.encoding=UTF-8 com.ism.was.batch.HTTPBatchAgent -conf \$BATCH\_HOME/conf/ISM.xml \$@ exit\_code=\$?

exit \$exit\_code

| VARIABLE   | batch.sh                           |
|------------|------------------------------------|
| BATCH_HOME | Batch Agent installation directory |

| VARIABLE  | batch.sh                 |
|-----------|--------------------------|
| ISM_LIB   | Batch Agent library path |
| JAVA_HOME | jdk or jre path          |
| JAVA_BIN  | Java command             |

#### 4.2.4 ism.xml

```
<?xml version="1.0" encoding="euc-kr"?>
<ism>
 <common license="/sw/ISM/batch_agent/conf/license.txt">
        <log class="com.ism.logger.ConsoleLogger" level="4"
         file="/ISM/batch_agent/log/ism.log" size="10m" backup="5"/>
        <exception language="ko" nation="KR">$ISM_PROPERTIES</exception>
 </common>
 <resources>
        <env key="ISM_PROPERTIES" value="/ism/batch_agent/conf" />
 </resources>
 <batch>
        <agent>
               <host>ism.master</host><!-- Job Manager host -->
               <port>8080</port><!-- Job Manager port -->
               <timeout>600</timeout><!-->
               <interface system="COR"/>
                <resultcheck count="100" interval="3"/>
        </agent>
 </batch>
</ism>
```

| Property              | ISM.xml                                                                           |
|-----------------------|-----------------------------------------------------------------------------------|
| ism.common.license    | ISM license path.                                                                 |
|                       | Copy \$ISM_HOME/data/license.txt to the assigned directory.                       |
| ism.common.log.class  | Batch Agent log class                                                             |
|                       |                                                                                   |
|                       | <ul> <li>- com.ISM.logger.ConsoleLogger : log into ism.common.log.file</li> </ul> |
| ism.common.log.level  | Log level                                                                         |
|                       |                                                                                   |
|                       | - 0 : Error                                                                       |
|                       | - 1 : Warning                                                                     |
|                       | - 2 : Normal                                                                      |
|                       | - 3 : Verbose                                                                     |
|                       | - 4 : Trivia                                                                      |
| ism.common.log.file   | Log file location                                                                 |
| ism.common.log.size   | Log file size                                                                     |
| ism.common.log.backup | Number of log files.                                                              |
| ism.batch.agent.host  | ISM Job manager host.                                                             |
|                       | If job managers are running in multiple servers, put all the host names or ip     |
|                       | address, separated by comma(,).                                                   |
|                       |                                                                                   |
|                       |                                                                                   |
| iom hotoh agont port  | leb menager pert                                                                  |
| Ism.batch.agent.pon   | Jub managers are listening on multiple parts, put all the parts, congrated by     |
|                       | in job managers are insterning on multiple ports, put all the ports, separated by |
|                       | comma(, <i>)</i> .                                                                |
|                       |                                                                                   |
|                       |                                                                                   |

| ISM.xml                                                                        |
|--------------------------------------------------------------------------------|
| Job manager connection timeout seconds.                                        |
|                                                                                |
| Job result check count.                                                        |
| This value determines how many times it will try to check the result until the |
| batch job is completed.                                                        |
| Job result check interval seconds.                                             |
| resultcheck.count * resultcheck.interval = job timeout                         |
|                                                                                |

## 4.3 configuration files

Configuration file is integrated with ism.xml in JBOSS version. The files under ISM\_install\_path/properties/console are used for ID generation rule.

## 4.3.1 ism\_id\_rule.xml

This file defines the ID generation rule for items of Interface.

```
<INTEGRATIONSERVICE length="12">
<!--
<data length="3" default="ISM" pattern="[A-Z]+" paramName="workCode" />
<data length="1" default="B" pattern="[OBD]" paramName="interfaceType" />
<data length="1" default="N" pattern="[YN]" paramName="twoPhaseCommit" />
<data length="5" default="00000" pattern="(.)+" paramName="others" isSequence="true"/>
<data length="2" default="00" pattern="00" paramName="connectorNumber" isPost="true"/>
-->
</INTEGRATIONSERVICE>
```

## 4.4 ISM JCA Socket configuration

#### 4.4.1 ISM JCA Socket configuration

If you want to use TCP Socket interface with ISM Socket adapter, use \$ISM\_HOME/properties/ismsocket.xml to configure inbound / outbound socket properties.

#### 4.4.1.1 inbound configuration

Each inbound is defined with <inbound-adapter> element.

<ismsocket> <inbound-adapters> <*inbound-adapter>* <*inbound-adapter>* <inbound-adapter> </ismsocket>

| Properties                    | Description                                                  |
|-------------------------------|--------------------------------------------------------------|
| name                          | inbound name. This name is used as a parser name of ism.xml. |
| ipAddress                     | Listening host.                                              |
|                               | Localhost means listening on all ip address.(0.0.0.0)        |
| port                          | Listen port.                                                 |
| encoding                      | Message Encoding                                             |
| maximumConnections            | Maximum concurrent connection                                |
| connectionTimeoutMilliseconds | accept timeout                                               |

| lengthFieldOffset | Message length field offset                                     |
|-------------------|-----------------------------------------------------------------|
| lengthFieldLength | The length of Message length field                              |
| lengthFieldType   | Length expression type . A : Ascii , B : Binary                 |
| isTotalLength     | Indicator for total length or not.                              |
| syncOffset        | Sync / Async field offset                                       |
| syncLength        | Sync / Async field length                                       |
| syncPattern       | Sync / Async pattern.                                           |
|                   | Use regular expression.                                         |
| maxLength         | Max message length                                              |
| handlerClass      | Message handler Class.                                          |
|                   | The class is not specified, then default handler class is used. |

#### 4.4.1.2 outbound configuration

Outbound has only one common type. If message layout is different, define same properties in \$ISM\_PROPERTIES/deploy/[ISM-SYSTEM-ID]-socket.xml file.

<ismsocket> <outbound-adapter> </outbound-adapter> </ismsocket>

| Properties                    | Description                                                     |
|-------------------------------|-----------------------------------------------------------------|
| encoding                      | Message Encoding                                                |
| maximumConnections            | Maximum concurrent connection                                   |
| connectionTimeoutMilliseconds | accept timeout                                                  |
| lengthFieldOffset             | Message length field offset                                     |
| lengthFieldLength             | The length of Message length field                              |
| lengthFieldType               | Length expression type . A : Ascii , B : Binary                 |
| isTotalLength                 | Indicator for total length or not.                              |
| syncOffset                    | Sync / Async field offset                                       |
| syncLength                    | Sync / Async field length                                       |
| syncPattern                   | Sync / Async pattern.                                           |
|                               | Use regular expression.                                         |
| maxLength                     | Max message length                                              |
| handlerClass                  | Message handler Class.                                          |
|                               | The class is not specified, then default handler class is used. |

# 5 JBOSS configuration

## 5.1 Install JBOSS

Unzip Jboss Application Server Version 7 installation file onto the directory where you will install JBOSS. Set up JBOSS\_HOME environment variable.

Add executable mode to \$JBOSS\_HOME/bin/\*.sh under Unix / Linux systems.

## 5.2 ISM configuration

When you use Oracle as ISM repository, you can meet XA error. In that case add XA privileges to ISM Oracle user.

Run \$ISM\_HOME/properties/oracle\_xa.sql.

```
GRANT SELECT ON sys.dba_pending_transactions TO [ISM DB User];
GRANT SELECT ON sys.pending_trans$ TO [ISM DB User];
GRANT SELECT ON sys.dba_2pc_pending TO [ISM DB User];
```

## 5.2.1 standalone mode

#### 5.2.1.1 Add ISM properties

Append below line to the end of \$JBOSS\_HOME/bin/standalone.conf file.

JAVA\_OPTS="-Dism.properties=\$ISM\_PROPERTIES -Dism.conf=\$ISM\_PROPERTIES/ism.xml \$JAVA\_OPTS "

In windows, add this property \$JBOSS\_HOME/bin/standalone.conf.bat file.

#### 5.2.1.2 Add ISM module

Add jdbc and ISM libraries as JBoss module.

Copy \$ISM\_HOME/application/modules/ to \$JBOSS\_HOME/modules directory.

\$ cp -Rfp \$ISM\_HOME/application/modules/\* \$JBOSS\_HOME/modules

#### 5.2.1.3 Copy standalone configuration

Copy \$ISM\_HOME/properties/standalone-[version].xml file to \$JBOSS\_HOME/standalone/configuration directory.

This file contains ISM queue and data source properties set up while installation. Jboss-version name is either as-7.1.1 or eap-6.0.1.

\$ cp \$ISM\_PROPERTIES/standalone-[version].xml
\$JBOSS\_HOME/standalone/configuration/standalone.xml

#### 5.2.1.4 Run Jboss standalone mode

\* To access JBOSS admin console, you need admin account. First create an admin account.

\$ \$JBOSS\_HOME/bin/add-user.sh
What type of user do you wish to add?
a) Management User (mgmt-users.properties)
b) Application User (application-users.properties)
(a): a ←

Enter the details of the new user to add. Realm (ManagementRealm) : 8 Username : [admin account id] ← Password : [admin password] ← Re-enter Password : [admin password] ←

#### Run JBOSS.

\$ \$JBOSS\_HOME/bin/standalone.sh

#### 5.2.1.5 ISM Deploy

Access to JBOSS admin console, deploy ISM application. \* admin console URL : http://[JBOSS\_Installed\_Host]:9990/

ISM applications for JBoss are located under \$ISM\_HOME/application. Deploy applications with following order.

- 1. ism-jca-socket.rar
- 2. ism-jca-socket-target.rar

3. ISM.ear

After all the applications are deployed, enable applications. Enable order is same with deploy.

#### 5.2.1.6 JBoss standalone.xml

This is the explanation of what changed for ISM. ISM uses standalone-full.xml for remote EJB invocation.

Add System property for ISM Socket Adapter

<system-properties> <property name="ism.socket.config.file" value="\${ISM\_HOME}/properties/ism-socket.xml"/> </system-properties>

Add ISM DataSource

<profile> <subsystem xmlns="urn:jboss:domain:datasources:1.0"> <datasources> ···. </datasources> </subsystem> </profile>

#### Add JMS Queue

<profile> <subsystem xmsns="urn:jboss:domain:messaging:1.1"> <hornetq-server> <jms-destinations> <jms-queue name="ISMJOB"> <entry name="queue/ISMJOB"/> </jms-queue> <jms-queue name="ISMRULE"> <entry name="queue/ISMRULE"/> </jms-queue> <jms-queue name="ISMONL"> <entry name="queue/ISMONL"/> </ims-queue> <jms-queue name="ISMONLDEAD"> <entry name="gueue/ISMONLDEAD"/> </jms-queue> <jms-queue name="ISMDFD"> <entry name="queue/ISMDFD"/> </jms-queue> <jms-queue name="ISMONLLOG"> <entry name="queue/ISMONLLOG"/> </jms-queue> </jms-destinations> </hornetg-server> </subsystem> </profile>

#### Add ISM Socket Resource Adapter

<subsystem xmlns="urn:jboss:domain:resource-adapters:1.0"> <resource-adapters> <resource-adapter> <archive>ism-jca-socket-target.rar</archive> <transaction-support>NoTransaction</transaction-support> <connection-definitions> <connection-definition class-name="com.ism.jca.sockets.target.SocketManagedConnectionFactory" jndiname="java:/eis/ISMSocket" enabled="true" pool-name="ISMSocket"/> </connection-definitions> </resource-adapter> </resource-adapters> </subsystem>

# 6 Starting up ISM for JBoss

## 6.1 Starting ISM and JBoss

Go to \$ISM\_HOME/bin( %ISM\_HOME%\bin in windows) directory. Run this command.

\$>ismadmin pmgr start

This command starts rule cache processes. Before you run JBoss server, you have to start rule cache first.

Go to  $JBOSS_HOME/bin(JBOSS_HOME\%) directory Run this command.$ 

\$>standalone

It will start JBoss application server in standalone mode. If all the ISM applications are deployed and enabled, then you can see ISM applications are started.

Open your web browser and go to this url.

http://localhost:8080/ISM25

Default userid/password is ism/fiss. "ism" user is the administrator of ISM.

## 6.2 Shutdown ISM and JBoss

First stop JBoss, you just press Ctrl-C on the terminal or dos windows.

Stop ISM rule cache processes.

```
$>ismadmin pmgr stopall
```

In windows, you just close the dos windows or press Ctrl-C.

# 7 Note for MySQL RDBMS

When you use MySQL as ISM repository, Add followings to /etc/my.cnf file.

# 7.1 Encoding (UTF-8)

```
[client]
default-character-set = utf8
[mysqld]
init_connect = SET collation_connection = utf8_general_ci
```

```
init_connect = SET NAMES utf8
default-character-set = utf8
character-set-server = utf8
collation-server = utf8_general_ci
[mysqldump]
default-character-set = utf8
[mysql]
default-character-set = utf8
```

7.2 Case insensitive table name

[mysqld] lower\_case\_table\_names = 1 sql\_mode = ANSI\_QUOTES

## 7.3 Change MySQL Engine

[mysqld] default-storage-engine = innodb transaction-isolation = READ-COMMITTED binlog\_format = row